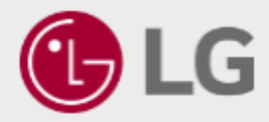

## Manual de Registro

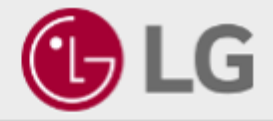

Ingresa a la siguiente liga de registro: <u>https://www.lg.com/mx/tienda/special-members-store/for-edu-store/</u>

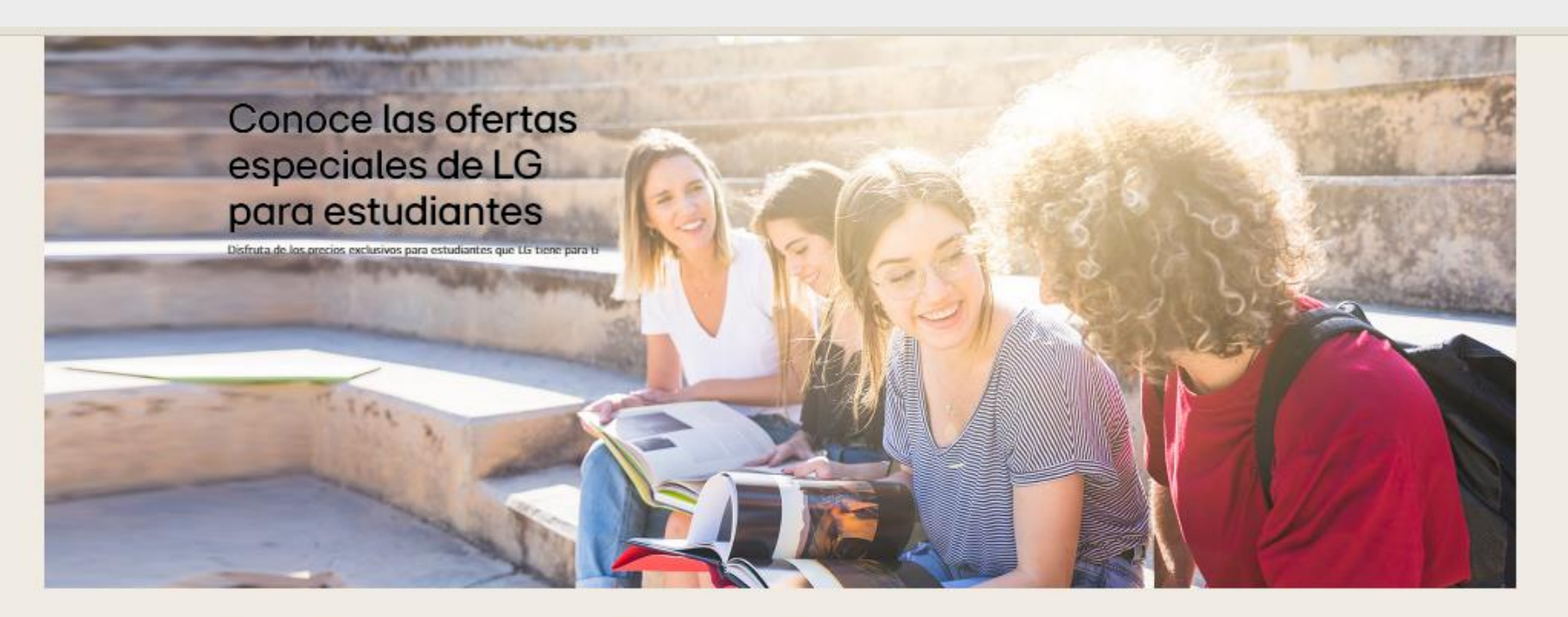

## Beneficios para estudiantes LG

#### Clic en regístrate ahora, para ser Promoción exclusiva Entrega e instalación básica Hasta 12 meses sin intereses direccionado a la gratuita TH 0% (The second second seco pagina de registro. Disfruta de un precio especial al realizar tus compras en Difiere tus compras hasta 12 meses sin intereses LG.com Recibe tus productos sin costo y consulta alcances de instalación sin costo

### **Registrate ahora!**

Descubre lo fácil que es participar y recibir ofertas exclusivas para ti como

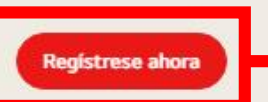

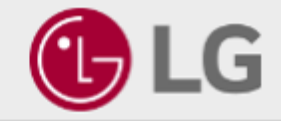

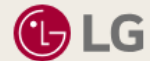

TV/Audio/Video Electrodomésticos Aire Acondicionado Monitores Soporte

Home > Iniciar Sesión

## Bienvenido a la Tienda Socio LG

## Inicia sesión en tu cuenta LG Hazte miembro de LG

Aprovecha las ventajas exclusivas para los miembros.

Disfruta de todas las ventajas de ser miembro gratuito de LG, desde descuentos especiales hasta servicios y ofertas exclusivas.

| Dirección de correo electrónico * Cuenta de correo electrónico (distingue mayúsculas de minúsculas) | Promoción exclusiva<br>Disfruta de un precio especial al realizar tus compras en LG.com                             | Ê¥   |
|----------------------------------------------------------------------------------------------------|----------------------------------------------------------------------------------------------------|------|
| Contraseña * Contraseña (distingue mayúsculas de minúsculas)                                        | Entrega e intalación básica gratuita<br>Recibe tus productos sin costo y consulta alcances de instalación sin costo | FREE |
| Recordar correo electrónico Clic en Regístrate, para ser direccionado al                            | 12 meses sin intereses<br>Difiere tu compra hasta 12 meses                                                          | 0%   |
| formulario.                                                                                         | Regístrate                                                                                                    |      |

Q & ¥

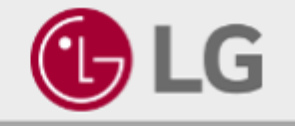

| Je correo electrónico *                                                                                                    |
|----------------------------------------------------------------------------------------------------|
| @grr.la Comprobación de duplicados                                                                                                    |
| ingresa tu correo para ingresar a este programa. Tu correo será usado como el ID de tu cuenta y no podrá                                                                                                    |
| después del registro. Por favor toma en cuenta que el campo es sensible a mavúsculas y minúsculas.                                                                                                    |
|                                                                                                    |
|                                                                                                    |
|                                                                                                    |
|                                                                                                    |
| e celular *                                                                                                    |
| 3434                                                                                                    |
| número de teléfono sin espacios.                                                                                                    |
| nacimiento *                                                                                                    |
|                                                                                                    |
| s tu fecha de nacimiento para verificar tu identidad si olvidas tu dirección de correo electrónico. Además la                                                                                                    |
| para asegurarnos de que puedes utilizar servicios con restricciones de edad.                                                                                                    |
| a*                                                                                                    |
| · · · · · · · · · · · · · · · · · · ·                                                                                                    |
| 00 caracteres                                                                                                    |
| e ser idéntico al ID de usuario                                                                                                    |
| eden utilizar caracteres en serie o números ( i.e.: qwerty, abc, 123 )                                                                                                    |
| contraseña *                                                                                                    |
|                                                                                                    |
| o los términos y condiciones de uso. <u>Leer más</u> *                                                                                                    |
| ción de mensajes publicitarios (opcional)                                                                                                    |
| i consentimiento para ser contactado por LGE y sus afiliados sobre las últimas noticias y ofertas especiales por correc<br>ónico, SMS, notificaciones automáticas, llamadas telefónicas, sitios de redes sociales u otras formas de mensajes |
| nicos. Puedo cambiar de opinión en cualquier momento siguiendo las instrucciones proporcionadas en cada canal de<br>iicación, incluido, entre otros, el correo electrónico y de acuerdo con la Política de Privacidad de LGE.                |
|                                                                                                    |
|                                                                                                    |
| Cancelar Regístrate                                                                                                    |

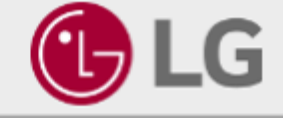

Una vez que se complete el formulario, estará llegando a tu mail corporativo que indicaste previamente en el formulario, un correo de confirmación para que se pueda verificar tu cuenta

## Guía de verificación de correo electrónico para Empresas LG

¡Felicidades! Ya casi terminamos. Disfrutarás de los servicios de LG electronics y de las ventajas de los miembros de LG.

El correo electrónico ha sido enviado con éxito a su cuenta

Hemos enviado un correo electrónico a la dirección de correo electrónico que usted proporcionó para activar su cuenta.

Por favor abra el correo electrónico de activación en su buzón de correo electrónico. Haga clic en el enlace de confirmación para completar el proceso de su cuenta.

Un correo electrónico de verificación es válido durante 48 horas. Después de 48 horas, debe intentar iniciar sesión de nuevo y debe repetir este paso de verificación.

Si no puede encontrar el correo electrónico de confirmación en su bandeja de entrada, Por favor compruebe también su bandeja de spam.

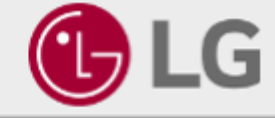

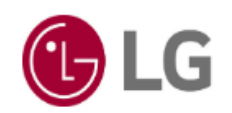

#### Verifique su cuenta de Empresas LG

#### Estimado

Gracias por crear su cuenta de Empresas LG.

Por favor, haga clic en [Verificar cuenta] para completar su registro.

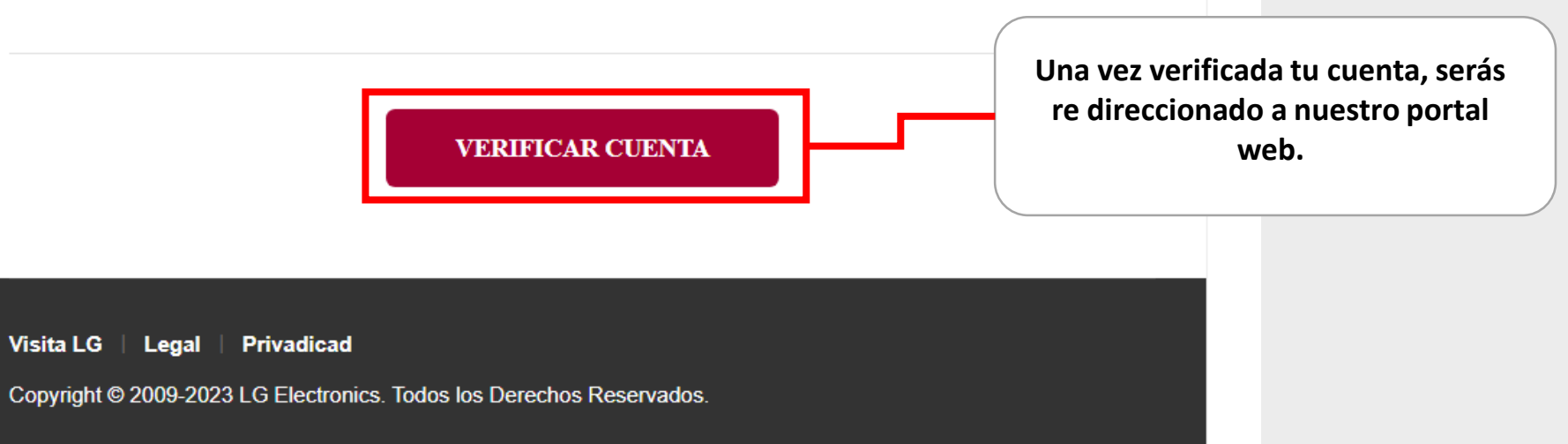

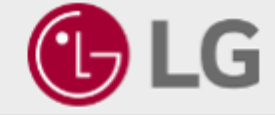

Estos son algunos de los Beneficios que te ofrecemos:

- 1. Descuentos exclusivos Descuento adicional en toda la tienda
- 2. Entrega Gratuita Recibe tus productos sin costo
- 3. Instalación Gratuita Instalación básica gratuita en productos seleccionados
- 4. Diferentes formas de pago

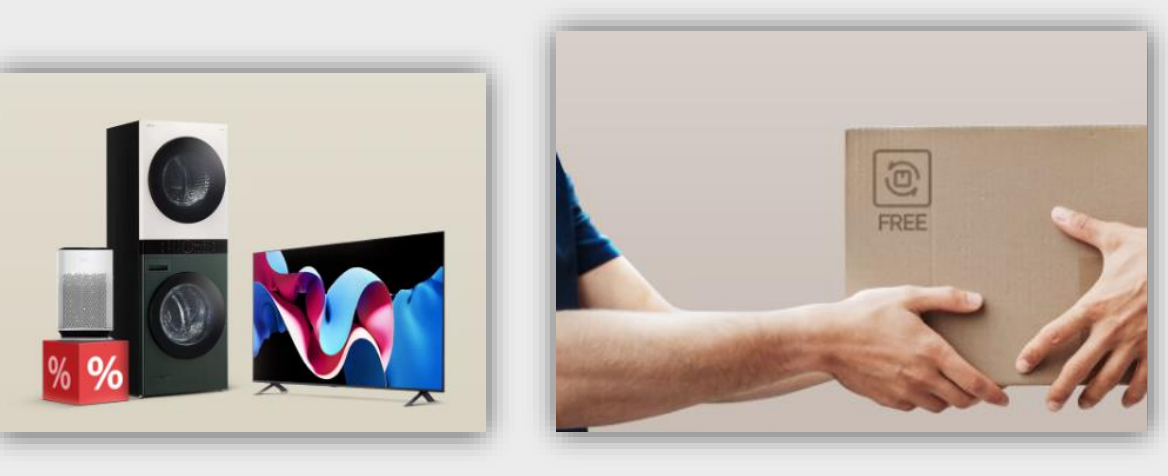

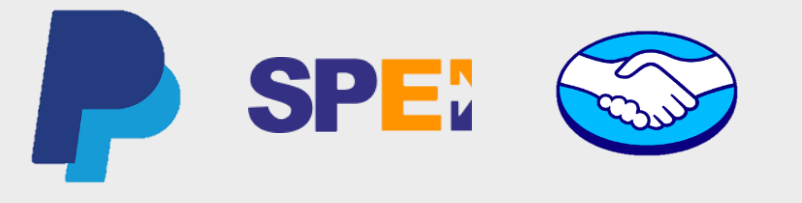

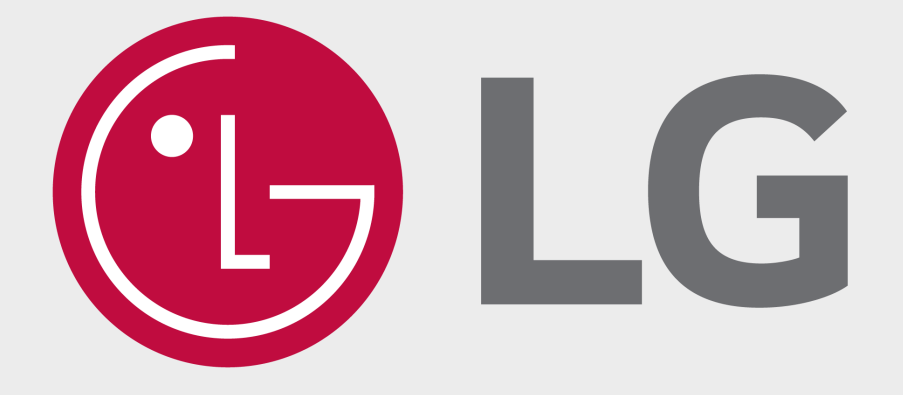

# **GRACIAS!**